## Tema 2

- Layouts: Orientaciones para su uso
- Menús y navegación
- Acciones
- Arboles

Práctica: Visor de ficheros de texto

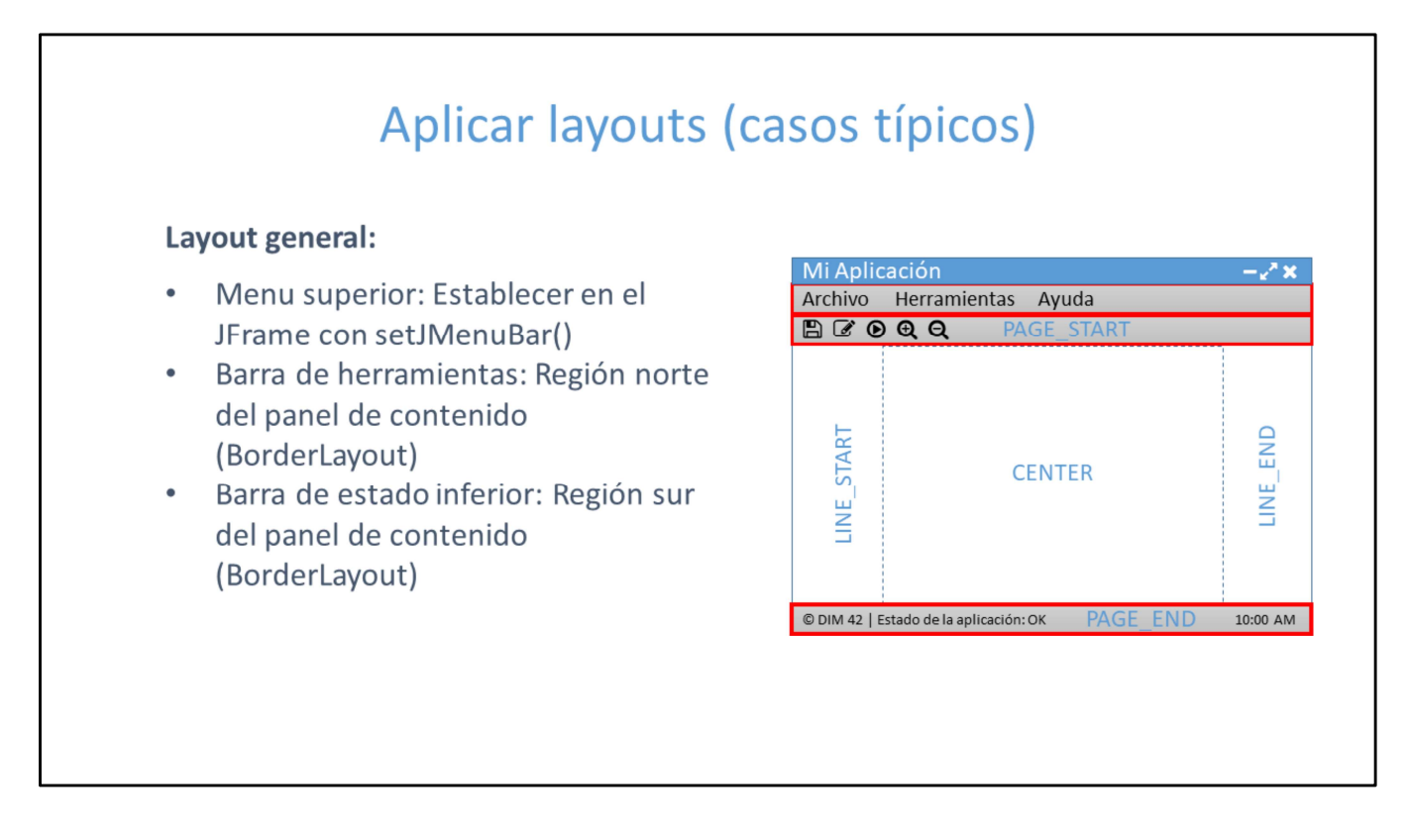

- Una aplicación típica de Windows suele tener un menú superior, una barra de herramientas, una barra de estado y una zona central de trabajo.
  - La barra de menú se establece en el propio objeto JFrame.
  - La barra de herramientas se crea con un objeto JToolBar, y puede ubicarse en cualquiera de los lados del panel de contenido, aunque normalmente estará en la parte superior.
  - Para la barra de estado no existe ningún componente específico. Para ello debemos aplicar el BorderLayout al panel de contenido, y usar la región "PAGE\_END" para insertar un JPanel de la altura deseada y con un borde o fondo que lo distinga. De esa forma usaremos la zona "CENTER" como zona de trabajo.

| Aplic                                                                           | ar layouts                        | (casos típicos)                                                                  |
|---------------------------------------------------------------------------------|-----------------------------------|----------------------------------------------------------------------------------|
| Menú o Panel lateral:                                                           |                                   |                                                                                  |
| <ul> <li>Ancho fijo: Región "LINE_ST<br/>del panel de contenido (Bor</li> </ul> | 'ART" o "LINE_END"<br>rderLayout) | <ul> <li>Ancho variable: Panel con división vertical<br/>(JSplitPane)</li> </ul> |
| Mi Aplicación<br>Archivo Herramientas Ayuda                                     | /x                                | Mi Aplicación - 2* X<br>Archivo Herramientas Ayuda                               |
|                                                                                 |                                   |                                                                                  |
|                                                                                 | LINE_END                          | JSplitPane<br>CENTER                                                             |

- Si nuestra aplicación tiene un menu o panel lateral (izquierda o derecha), tenemos 2 opciones para implementarlo:
  - Usar la región "LINE\_START" o "LINE\_END" del BorderLayout. Esto proporciona una zona de ancho fijo.
  - Usar un panel con división vertical (JSplitPane). Esto permite al usuario redimensionar la zona del panel lateral a su gusto.

| Aplicar layo                                    | uts (casos típicos)                              |
|-------------------------------------------------|--------------------------------------------------|
| Zona de trabajo multidocumento:                 |                                                  |
| • Pestañas                                      | • Ventanas (modo MDI)                            |
|                                                 |                                                  |
| Mi Aplicación – 🖉 🗙                             |                                                  |
| Archivo Herramientas Ayuda                      |                                                  |
| AAAA BBBB cccc<br>JTabbedPane                   | AAAAA**<br>BBBBBB**<br>CCCCC**<br>JinternalFrame |
| © DIM 42   Estado de la aplicación: OK 10:00 AM | © DIM 42   Estado de la aplicación: OK 10:00 AM  |

- En la zona de trabajo, debemos ubicar los componentes funcionales de nuestra aplicación, normalmente derivados de JPanel.
  - Si necesitamos trabajar con varios documentos o componentes en la zona de trabajo, y cambiar facilmente de uno a otro, podemos hacerlo de 2 formas:
    - Mediante pestañas para cada documento o componente, al estilo "Lotus Notes", con el componente JTabbedPane.
    - Mediante ventanas para cada documento o componente, al estilo MDI, con el componente JInternalFrame. Para ello el panel de contenido debe ser de tipo JDesktopPanel.

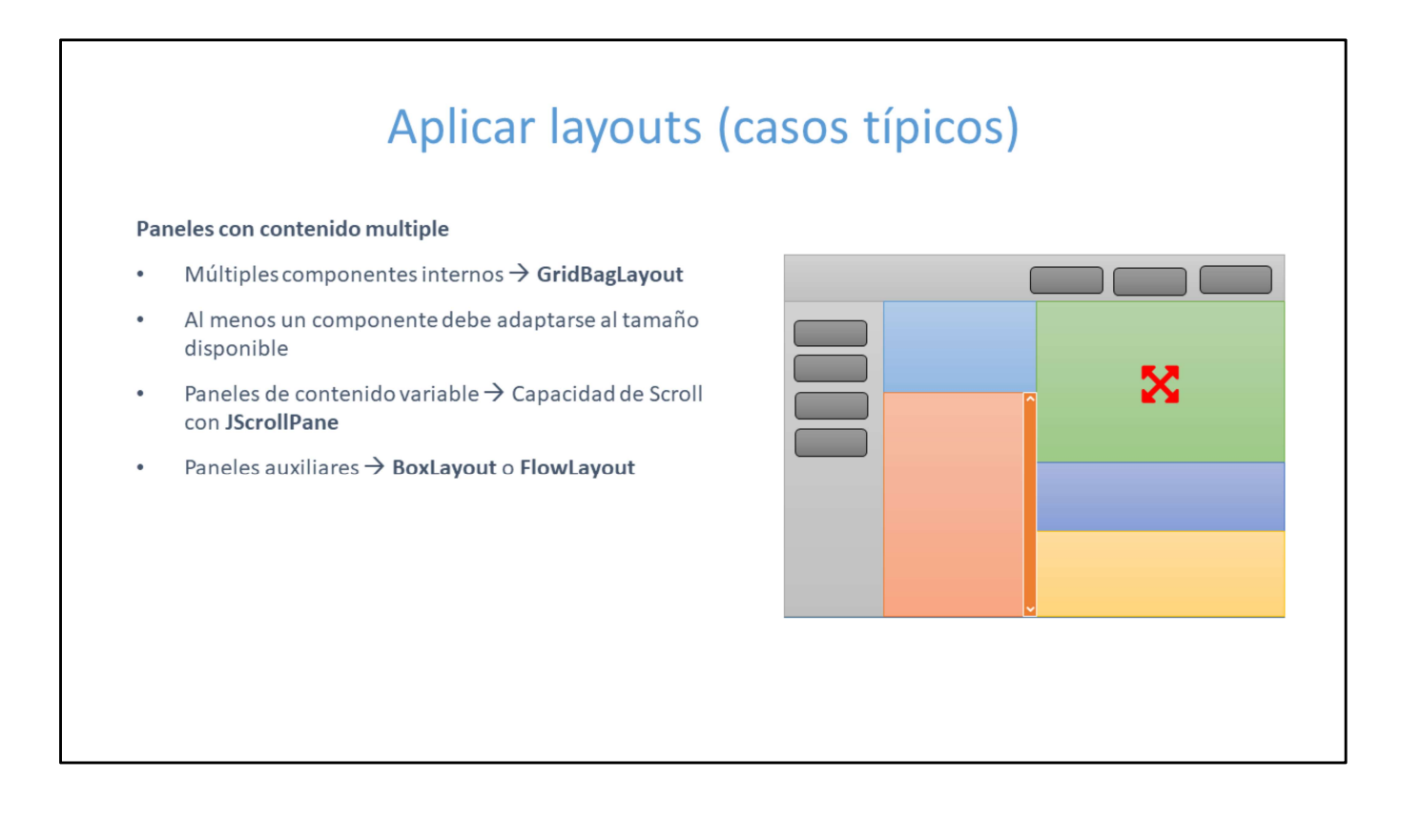

- Cada panel o frame que alberga un componente, debe a su vez establecer su propio layout.
  - Si necesitamos disponer multiples paneles y controles en diversas posiciones, el layout más adecuado es el GridBagLayout, que parte de un grid básico, y permite unir filas y columnas para crear areas diferenciadas.
  - Hay que tener siempre en cuenta que el contenido debe adaptarse al tamaño de la ventana. Al menos una de las áreas debe ser capaz de expandirse al tamaño disponible.
  - Los paneles de contenido variable, como visores de documentos, arboles, listas, tablas, deben tener capacidad de hacer scroll, con el componente JScrollPane.
  - Para paneles auxiliares suelen ser utiles los layout tipo BoxLayout (horizontal o vertical), y FlowLayout.

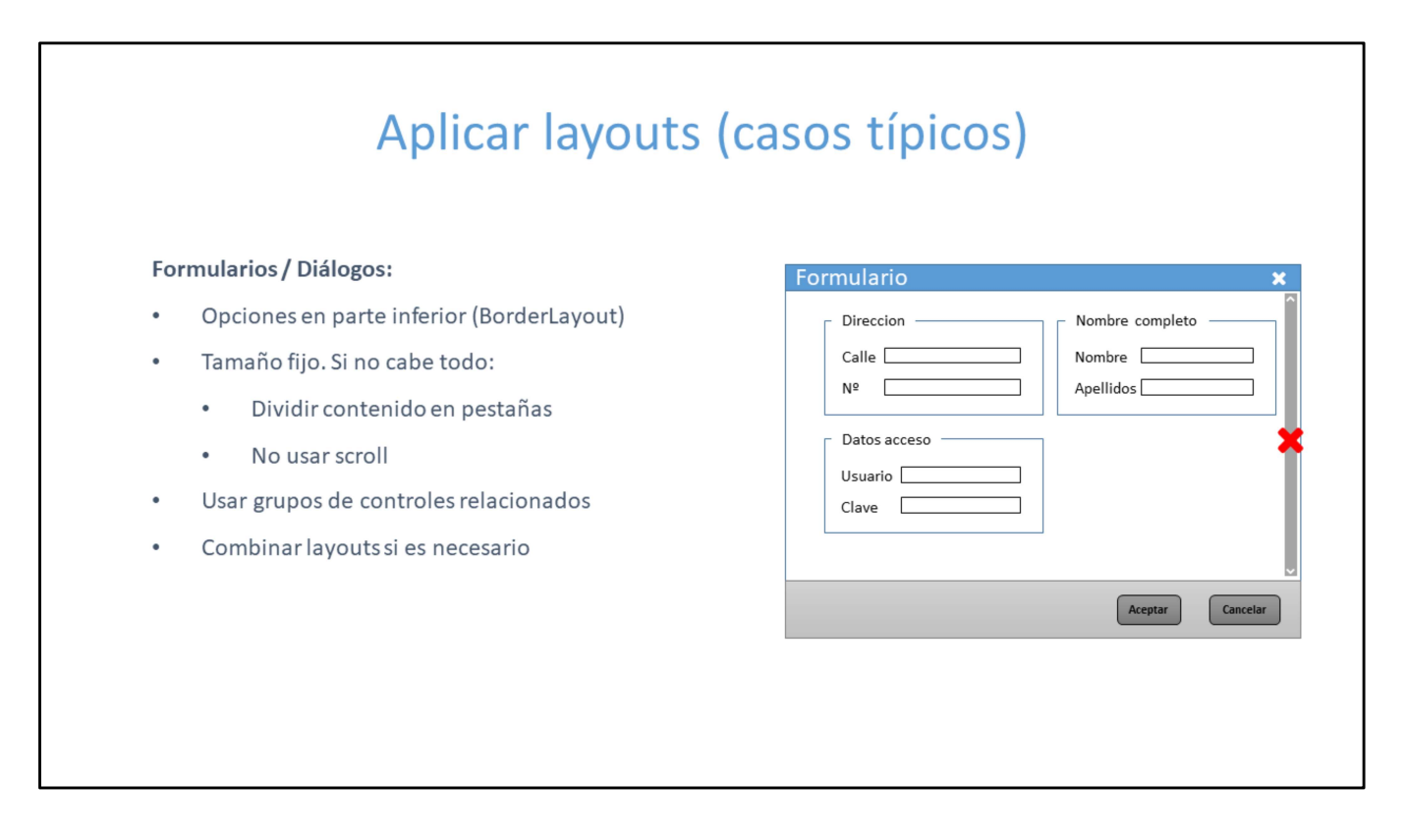

- Para diálogos y formularios:
  - Se deben ubicar las opciones del diálogo en una barra de botones, normalmente en la parte inferior.
  - El tamaño debe ser fijo. Si el contenido del formulario no cabe en el area disponible, es conveniente dividirlo en varios paneles y mostrarlo en pestañas superiores o laterales. En formularios no es conveniente que la zona de trabajo use el scroll.
    - Es conveniente usar grupos de controles para separar las zonas del formulario. Para ello meter los controles en un panel, y aplicar un borde de tipo "title border". Los grupos de controles se pueden distribuir mediante un BoxLayout o un FlowLayout.
    - Pueden combinarse varios layouts para producir efectos especiales. Por ejemplo para distribuir controles en varias columnas (un tablero Kanvan, por ejemplo), se puede usar un BoxLayout horizontal para crear las columnas, y dentro de cada una usar un BoxLayout vertical para distribuir los componentes de cada columna.

#### Menús 🍰 MenuLookDe Componentes: ٠ A Menu Another Menu A text-only menu item Menú → Clase **JMenu** • Both text and icon Elemento de menú → Clase **JMenultem** . A radio button menu item Another one Se ubican en la barra de menú, o aparecen como • A <u>check box menu item</u> Another one menú contextual A <u>s</u>ubmenu An item in the submenu Alt-2 Another item Elementos de menú: • Texto (con o sin imagen) • CheckBox RadioButton • Otro menú anidado • Teclas de acceso rápido •

Los menús se ubican en la barra de menú, o bien se muestran como menú contextual.

Los elementos del menú pueden ser tipo texto, con o sin imagen, radio buttons, checkboxes, así como otros menus anidados.

Se pueden asociar teclas de acceso rápido a una opción de menú

## Crear un menú

- 1. Crear el objeto JMenu
- 2. Crear un objeto JMenultem por cada opción de menú (texto)
- 3. Añadir los objetos JMenultem al objeto JMenu

Menus anidados:

- 1. Crear el menú anidado y sus ítems
- 2. Añadir el menú anidado al menú padre

Elementos de menú no textuales:

- CheckBox: Usar JCheckboxMenuItem
- RadioButton: Usar JRadioButtonMenultem

JMenu menu = new JMenu();
// Menu de texto
JMenuItem mNuevo = new JMenuItem("Nuevo
fichero")

// Menu con texto e icono
JMenuItem mGuardar = new JMenuItem("Guardar",
 new ImageIcon("floppydisk.png"));

// Menu con checkbox
JCheckboxMenuItem mSoloLectura = new
JCheckboxMenuItem("Fichero de solo
lectura");

// Añadir elementos al menú
menu.add(mNuevo);
menu.add(mGuardar);
menu.add(mSoloLectura);

# Respuesta a selección de elementos de menu

- 1. Asignar un **ActionCommand** a cada ítem del menú.
- Crear un manejador de eventos de tipo ActionListener, y asignarlo a todos los ítems de menú.
- 3. En el método *actionPerformed(),* comprobar el *ActionCommand* de la fuente del evento.
- Se puede asignar el mismo ActionCommand a varios ítems de menú o a botones.

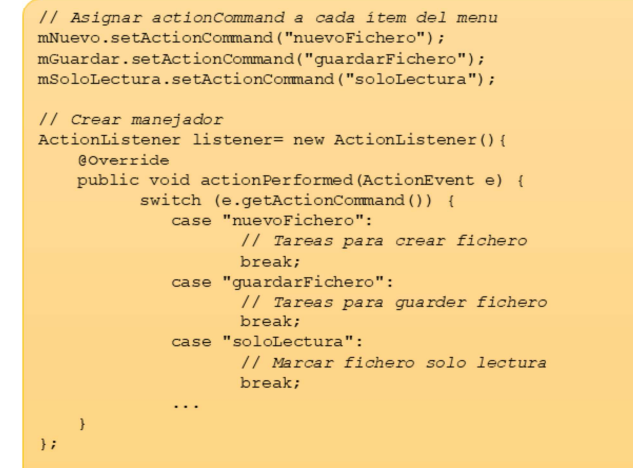

// Asignar listener a los elementos de menu mNuevo.setActionListener(listener); mGuardar.setActionListener(listener); mSoloLectura.setActionListener(listener);

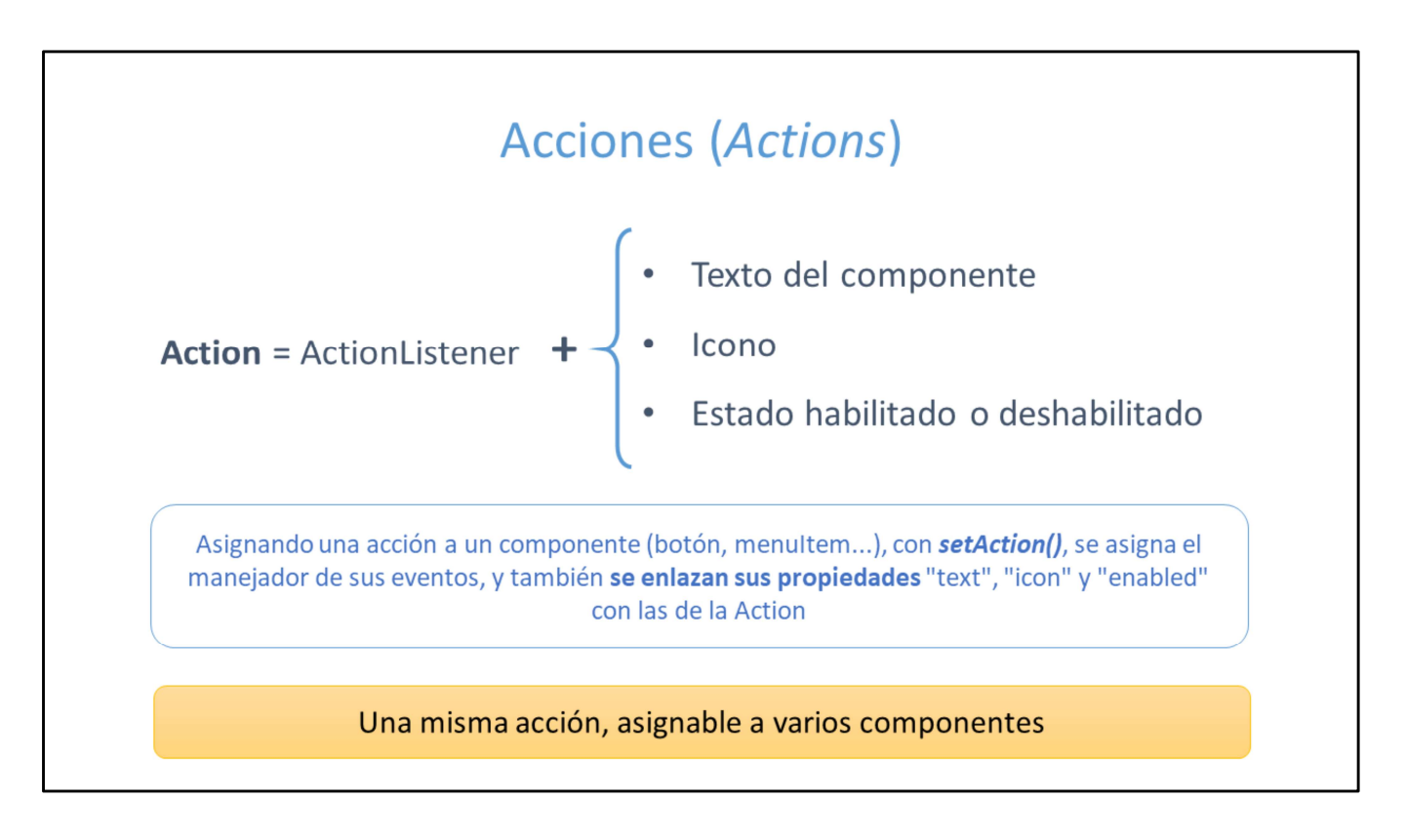

Las acciones son objetos derivados de ActionListener, que además definen un texto, un icono y un estado habilitado o deshabilitado.

Cuando se asigna una acción a un botón o elemento de menu, además de manejar el evento click, se enlazan las propiedades de texto, icono y "enabled" del componente a los valores que tenga la acción.

En una aplicación podemos usar 2 tipos de acciones:

- Acciones personalizadas: Cuando queremos asociar el mismo ActionListener y una apariencia similar a un elemento de menu y a un botón en una barra de herramientas. Para ello debemos crear una clase derivada de AbstractAction, asignarle el texto e icono deseados, e implementar el método actionPerformed().
- Acciones predefinidas en componentes Swing: Algunos componentes de Swing definen sus propias acciones, a modo de "comandos", y que puedo asignar a un botón o elemento de menu para que dicha acción se lance. Por ejemplo, los componentes de texto disponen de multiples acciones para las típicas tareas de edición de texto: copiar, pegar, etc. De esa forma podría asociar la acción "Copiar" a un elemento de mi menu. En estos casos, el comportamiento ya viene definido en la accion.

- Podemos asignar una acción a un componente:
  - En el constructor, para botones y opciones de menú.
  - Mediante el método setAction(Action).

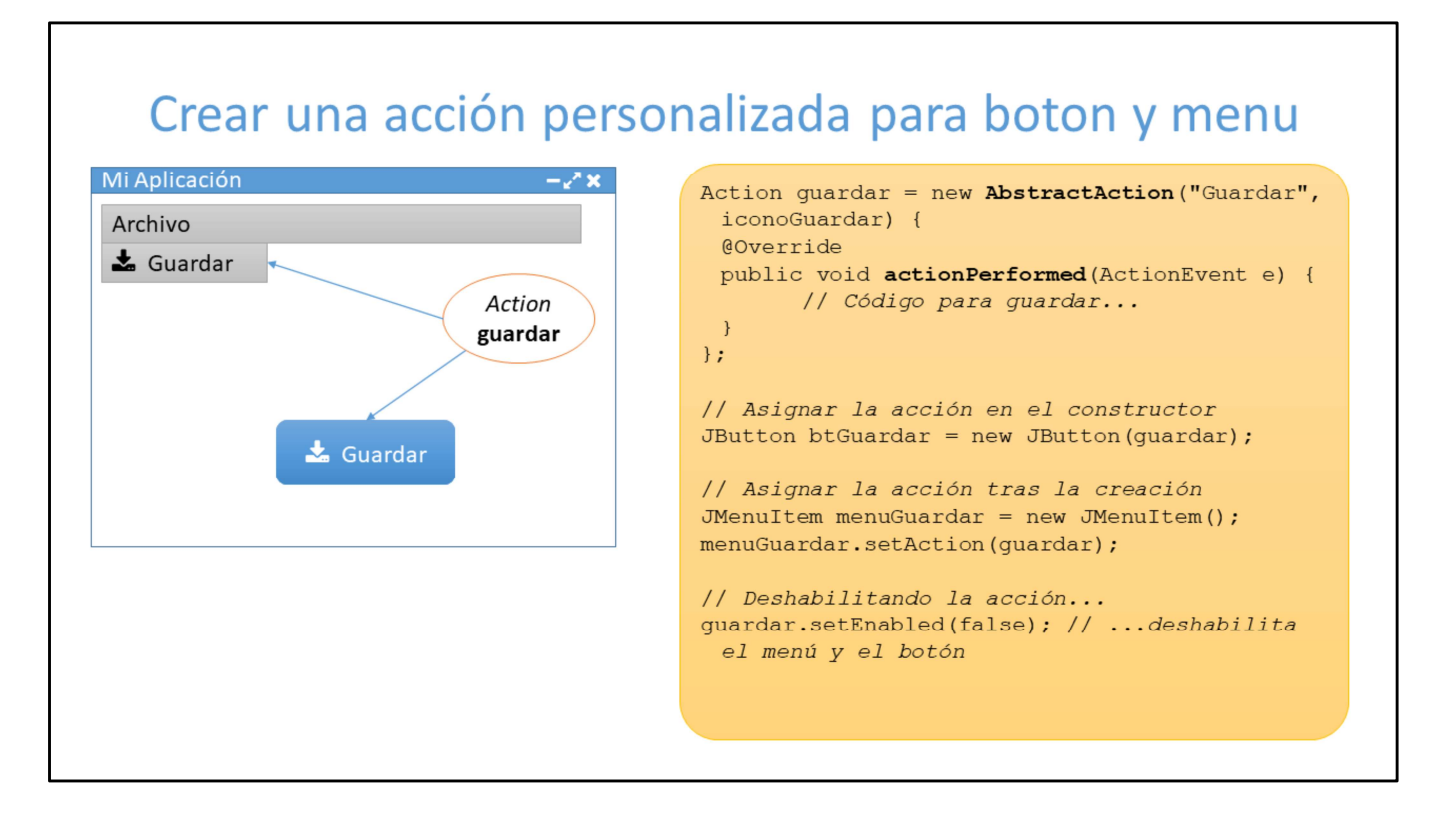

Se pueden crear acciones personalizadas, derivando de la clase AbstractAction.

#### Arboles (JTree) Componentes: • <u>a</u>Root Arbol → JTree • 🗄 💼 Letters Nodo → TreeNode (DefaultMutableTreeNode) 🖻 😋 Numbers Se construye : --- 🔷 One A partir de un **nodo raíz** ٠ Ė.-<u>⊜</u>Two Three O con un HashTable, array de objetos o Vector • 🗄 🚞 The Dictionary Nodos hijos: . Tipo "Rama": pueden tener a su vez nodos hijos • Tipo "Hoja" (leaf): no tienen hijos, son nodos finales . Los nodos se cargan recursivamente con add() • Tipos de nodos según contenido asociado: Nodo simple: texto . Nodo complejo: objeto de cualquier tipo. Como texto en el árbol se aplica "toString()" del objeto.

# Arboles (JTree)

- Otras capacidades:
  - Selección simple o múltiple
  - Arrastrar y soltar
  - L&F define iconos por defecto, pero se pueden personalizar
  - El texto de cada nodo puede ser editado por el usuario
- aRoot ■ \_\_\_\_\_Letters ■ \_\_\_\_\_Numbers ■ \_\_\_\_\_One ■ \_\_\_\_\_Two ■ \_\_\_\_\_Three ■ \_\_\_\_\_The Dictionary

### • Eventos:

- Cambio de nodo seleccionado
- Expandir o comprimir cualquier nodo
- Añadir, modificar o quitar nodos